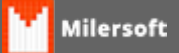

## eECFc - Gerando Arquivo MFD

Instruções para geração do arquivo ".TXT" com dados da Memória Fita-Detalhe (MFD) do equipamento Emissor de Cupom Fiscal (ECF).

1 - No quadro configurações selecionar o Fabricante e o modelo do ECF.

2 - No quadro Ato COTEPE 17/04 selecionar a opção MFD e, em seguida, clicar na função "Gerar Arquivos Binários".

3 - Informe o período de movimentação desejado e clique em "OK".

O arquivo "MFD" gerado será gravado na pasta "Arquivos Binários" existente no diretório do respectivo fabricante do ECF onde se encontra instalado o programa eECFc.

4 - Clique na função "Gerar Arquivo Texto", selecione o arquivo "MFD" gerado no passo anterior e clique em "Abrir".

O arquivo "TXT" gerado será gravado na pasta "Arquivos TXT formatados" existente no diretório do respectivo fabricante do ECF onde se encontra instalado o programa eECFc.

Fonte: Secretaria de Estado de Fazenda do Rio de Janeiro

Link para Download de eECFc:

http://www.fazenda.rj.gov.br/sefaz/faces/menu\_structure/servicos/navigationContribuinte/conluna1/menu\_ser ECF?\_afrLoop=335047916649000&datasource=UCMServer%23dDocName%3A1048014&\_adf.ctrlstate=umlir721r\_70